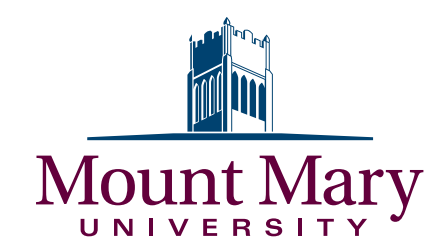

Schedule your Courses: FOR SUMMER CLASSES AT MMU

## 1. Go to My Mount Mary: my.mtmary.edu and log in

## 2. Click on the <u>"My Academics"</u> Tab

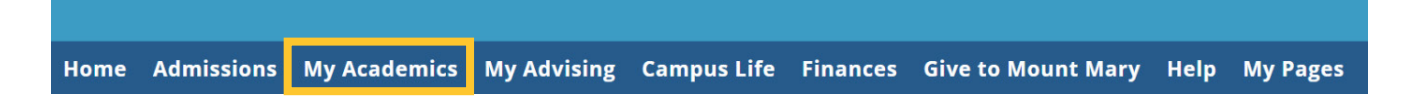

3. There is a drop down menu for Term – select "Academic Year – SUMMER"

4. Complete the <u>Personal Info Update</u> and <u>Registration Agreement</u> forms by clicking on the links provided

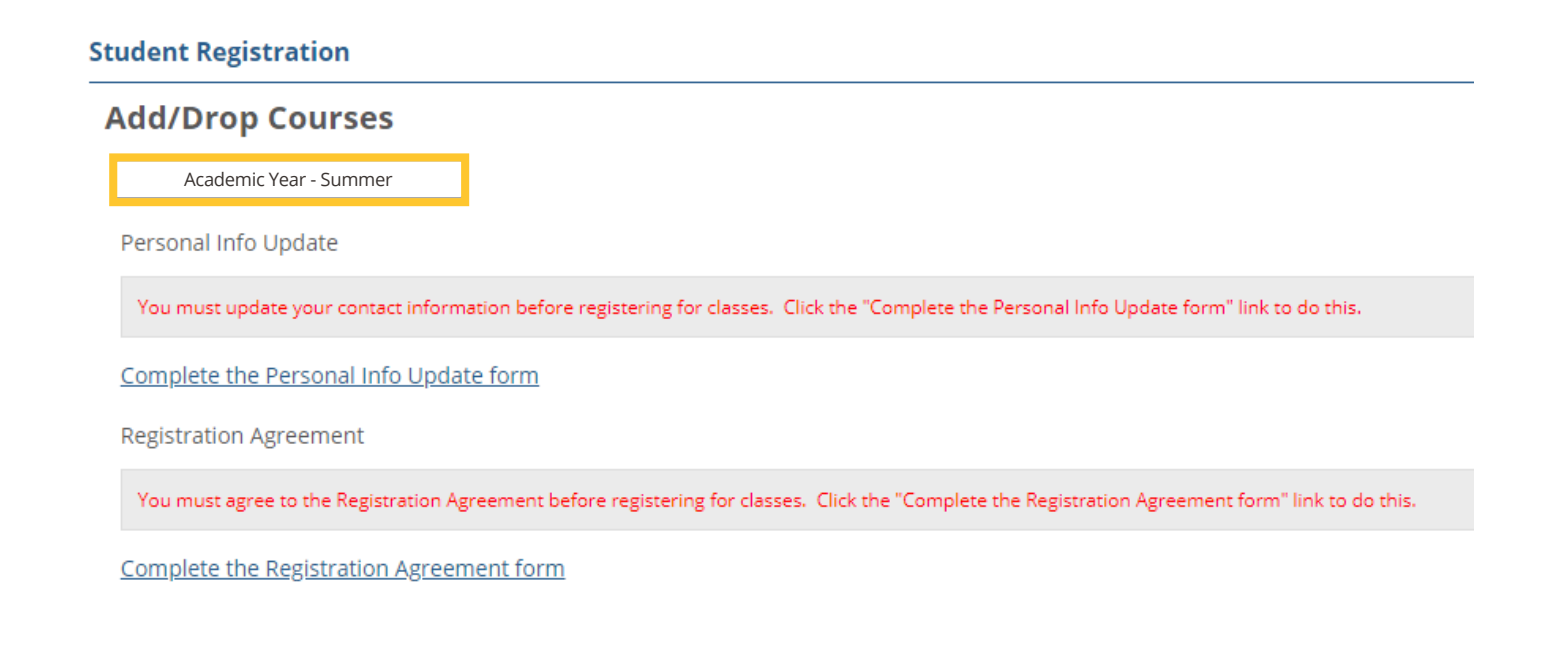

5. **BEFORE** registration opens for you, you can search & add classes to your schedule by choosing "Plan"

| 🗭 Thank you for submi | itting your Registration Agreement |
|-----------------------|------------------------------------|
| Academic Year - Summe | er                                 |
| Planning now open     |                                    |
| Plan Course search    | Schedule Not Available             |

**AFTER** registration opens, you can search and add classes by choosing "Register."

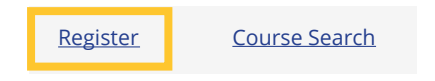

6. A new screen will appear. Click on "Course Search" to search and select your intended courses.

|                                                                                              | Academic Year - Summer My Schedule          |  |  |  |
|----------------------------------------------------------------------------------------------|---------------------------------------------|--|--|--|
|                                                                                              | Degree Audit PDF 🕑                          |  |  |  |
|                                                                                              | Show only needed courses                    |  |  |  |
|                                                                                              | + Degree Audit Summary                      |  |  |  |
| 7. Go to the department search section and type the                                          | - Course Search                             |  |  |  |
| department of the course you are adding<br>For example: Art Therapy, Dietetics, Food Science | Course Code or Title                        |  |  |  |
| 8 Click "Search Courses" at the bottom of the                                                | Instructor                                  |  |  |  |
| screen                                                                                       | Search                                      |  |  |  |
|                                                                                              | Department                                  |  |  |  |
| 1                                                                                            | Search                                      |  |  |  |
|                                                                                              | Location                                    |  |  |  |
|                                                                                              | Search                                      |  |  |  |
|                                                                                              | Begins After Begins Before                  |  |  |  |
|                                                                                              | · · · · · · · · · · · · · · · · · · ·       |  |  |  |
|                                                                                              | Meeting Type                                |  |  |  |
|                                                                                              |                                             |  |  |  |
|                                                                                              | Section Status                              |  |  |  |
|                                                                                              | ▼                                           |  |  |  |
|                                                                                              | Meets on Selected Days<br>M Tu W Th F Sa Su |  |  |  |
|                                                                                              | Search Courses                              |  |  |  |

g. On the left-hand side of the screen, all of the courses that are offered in that department will appear. Look for the course you are adding.
Click the large 
 next to the course. You should see it appear on the schedule on the left-hand side of your screen.

10. When you have added all of the courses you need, check that they appear on the schedule. Online/asynchronous courses will be listed above the schedule

| Academic Year - Summer |                                                                           | <u>My Schedule</u> |  |  |  |
|------------------------|---------------------------------------------------------------------------|--------------------|--|--|--|
|                        |                                                                           | Degree Audit PDF   |  |  |  |
| Course S               | earch                                                                     |                    |  |  |  |
| K _Back to             | search                                                                    |                    |  |  |  |
| 0                      | FSH107.001<br>Tue 8:00-9:40 AM<br>16 seats remaining<br>Ashley J Brooks   | *                  |  |  |  |
| 0                      | FSH115.001<br>Fri 10:00-11:50 AM<br>12 seats remaining<br>Elena I Pitts   |                    |  |  |  |
| 0                      | FSH160.001<br>Mon, Wed 8:00-11:50 AM<br>8 seats remaining<br>Staff        | •••                |  |  |  |
| 0                      | FSH160.002<br>Tue, Thu 1:00-4:50 PM<br>8 seats remaining<br>Elena I Pitts |                    |  |  |  |

11. Finally, click the green "**Registration Checkout**" button in the top right-hand corner of the screen once registration is open. Your registration will not be complete until you check out!!! Double check your schedule through MyMountMary to make sure your registration went through correctly!

| udent Registration                                   |                |     |                          |     |     |     |                     |
|------------------------------------------------------|----------------|-----|--------------------------|-----|-----|-----|---------------------|
| Thank you for submitting your Registration Agreement |                |     |                          |     |     |     | Registration Checko |
| Academic Year - Summer My.Scher<br>Degree Audit PD   | Mon            | Tue | Wed                      | Thu | Fri | Sat | Sun                 |
| Show only needed courses                             | 12pm           |     |                          |     |     |     |                     |
| Degree Audit Summary                                 | 1pm            |     |                          |     |     |     |                     |
| - Course Search                                      | 2pm            |     |                          |     |     |     |                     |
| Course Code or Title                                 | 3pm            |     |                          |     |     |     |                     |
| Instructor                                           | 4pm            |     |                          |     |     |     |                     |
| Search                                               | 5pm CON796.002 |     |                          |     |     |     |                     |
| Department                                           | 6pm            |     | CON720.001<br>Registered |     |     |     |                     |
| Search                                               | 7pm            |     |                          |     |     |     |                     |
| ocation                                              | 8pm            | •   |                          |     |     |     |                     |
| Search                                               | 9pm            |     |                          |     |     |     |                     |